## Exam Timetable in MyMajan App

<u>Step1</u>: Login to MyMajan App <u>Step2</u>:

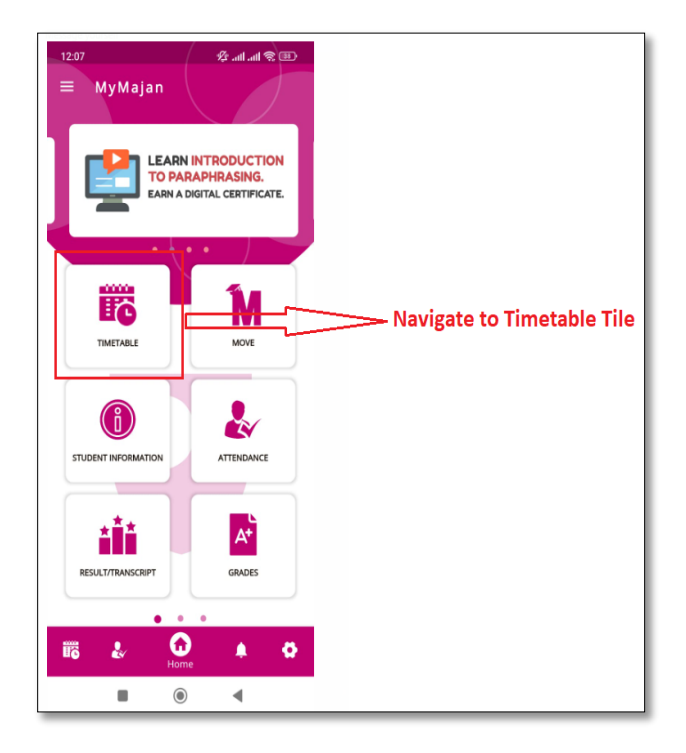

**<u>Step3</u>**: Under Timetable, Click on Exam Timetable

| 12:08   |         |       |         | ø.      | al .al 📚 |     |
|---------|---------|-------|---------|---------|----------|-----|
| ÷       | TIM     | ETABL | .E      |         |          | С   |
|         |         |       |         | Exam    | Timetabl |     |
| Exam 1  | Fimetal | ole   |         |         |          | 100 |
| <       |         | Dec   | ember 2 | 2024    |          | >   |
| Sun     | Mon     | Tue   | Wed     | Thu     | Fri      | Sat |
| 1       | 2       | 3     | 4       | 5       | 6        | 7   |
| 8       | 9       | 10    | 11      | 12      | 13       | 14  |
| 15      | 16      | 17    | 18      | 19      | 20       | 21  |
| 22<br>• | 23<br>• | 24    | 25      | 26<br>• | 27       | 28  |
| 29      | 30      | 31    |         |         |          |     |

<u>Step4</u>: When you click on a Date that has exam, It will display the exam information such as Module/ Exam Duration/Exam Room.

Please Note: Exam Room will be displayed, 2 hours before your exam time.

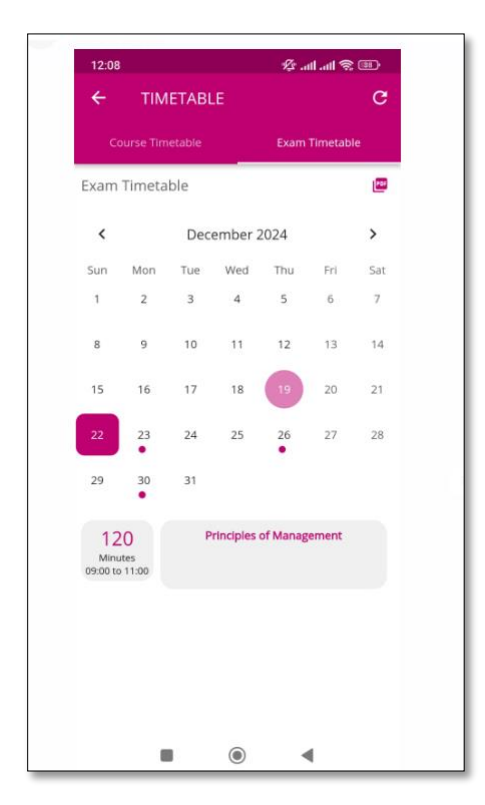

**Example**: This is how the exam Room information will be displayed just 2 hours before the start of the exam

| mputer Systems and Networking |
|-------------------------------|
| B 200 (Al Bustan Hall)        |
|                               |

Downloading Exam Timetable PDF Report:

| 12  | 2:08   |         |       |            | Ø .1       | ıl .al 🕱 ( | <b>90</b> - |
|-----|--------|---------|-------|------------|------------|------------|-------------|
| ÷   |        | тім     | ETABI | .E         |            |            | С           |
|     |        |         |       |            |            | Timetable  |             |
| Exa | ım Tii | meta    | ble   |            |            |            | 0           |
|     | ¢      |         | Dec   | ember 2    | 2024       |            | >           |
| Su  | n M    | Non     | Tue   | Wed        | Thu        | Fri        | Sat         |
| 1   |        | 2       | 3     | 4          | 5          | б          | 7           |
| 8   |        | 9       | 10    | 11         | 12         | 13         | 14          |
| 15  |        | 16      | 17    | 18         | 19         | 20         | 21          |
| 22  |        | 23      | 24    | 25         | 26         | 27         | 28          |
| 29  |        | 30<br>• | 31    |            |            |            |             |
|     |        |         |       |            |            |            |             |
|     |        | No      | exams | for the se | elected da | te         |             |
|     |        |         |       |            |            |            |             |
|     |        |         |       |            |            |            |             |
|     |        |         |       |            |            |            |             |
|     |        |         |       |            |            |            |             |
|     |        | 1       |       | ۲          | 4          |            |             |

Clicking on the PDF icon will download the report like below.

| Award :       BA (HONOURS)         C Number :       Business Administration - Human Resource Management Pathway         Image: Control in the state of the state of |                                                                                                    | Sep 2024 - Jan 202            | 5                                                 |                                                        |
|----------------------------------------------------------------------------------------------------|----------------------------------------------------------------------------------------------------|-------------------------------|---------------------------------------------------|--------------------------------------------------------|
| C Number :       Program :       Business Administration - Human Resource Management Pathway         [       Module Description       Room       Exam Date       Exam Time         Principles of Management       22/12/2024       09:00 - 11:00 (2.0 Hour )         Academic Reading and Writing       23/12/2024       09:00 - 11:00 (2.0 Hour )         Business Mathematics and Statistics       26/12/2024       09:00 - 11:30 (2.5 Hour )         IT Applications for Business       30/12/2024       13:00 - 14:30 (1.5 Hour )         e of any further queries please do not hesitate to contact the college at 24730416 / 418 / 419.       sincerely,                                                                                                    | nt Name :                                                                                                    |                               | Award : BA (HON                                   | OURS)                                                  |
| Module Description         Room         Exam Date         Exam Time           Principles of Management         22/12/2024         09:00 - 11:00 (2.0 Hour)           Academic Reading and Writing         23/12/2024         09:00 - 11:00 (2.0 Hour)           Business Mathematics and Statistics         26/12/2024         09:00 - 11:30 (2.5 Hour)           IT Applications for Business         30/12/2024         13:00 - 14:30 (1.5 Hour)                                                                                                    | C Number :                                                                                                    |                               | Program : Business Managem                        | Administration - Human Resource<br>ent Pathway         |
| Principles of Management         22/12/2024         09:00 - 11:00 (2.0 Hour)           Academic Reading and Writing         23/12/2024         09:00 - 11:00 (2.0 Hour)           Business Mathematics and Statistics         26/12/2024         09:00 - 11:30 (2.5 Hour)           IT Applications for Business         30/12/2024         13:00 - 14:30 (1.5 Hour)                                                                                                    | N Module Description                                                                                                    | Room                          | Exam Date                                         | Exam Time                                              |
| Academic Reading and Writing       23/12/2024       09:00 - 11:00 (2.0 Hour )         Business Mathematics and Statistics       26/12/2024       09:00 - 11:30 (2.5 Hour )         IT Applications for Business       30/12/2024       13:00 - 14:30 (1.5 Hour )         e of any further queries please do not hesitate to contact the college at 24730416 / 418 / 419.       sincerely,                                                                                                    | Principles of Management                                                                                                    |                               | 22/12/2024                                        | 09:00 - 11:00 (2.0 Hour )                              |
| Business Mathematics and Statistics     26/12/2024     09:00 - 11:30 (2.5 Hour )       IT Applications for Business     30/12/2024     13:00 - 14:30 (1.5 Hour )       e of any further queries please do not hesitate to contact the college at 24730416 / 418 / 419.     sincerely,                                                                                                    | Academic Reading and Writing                                                                                                    |                               | 23/12/2024                                        | 09:00 - 11:00 (2.0 Hour )                              |
| IT Applications for Business     30/12/2024     13:00 - 14:30 (1.5 Hour )       c of any further queries please do not hesitate to contact the college at 24730416 / 418 / 419.     sincerely,                                                                                                    |                                                                                                    |                               |                                                   |                                                        |
| e of any further queries please do not hesitate to contact the college at 24730416 / 418 / 419.                                                                                                    | Business Mathematics and Statistics                                                                                                    |                               | 26/12/2024                                        | 09:00 - 11:30 (2.5 Hour )                              |
|                                                                                                    | Business Mathematics and Statistics<br>IT Applications for Business<br>se of any further queries please do not hesitate<br>'s sincerely,    | e to contact the college at 2 | 26/12/2024<br>30/12/2024<br>24730416 / 418 / 419. | 09:00 - 11:30 (2.5 Hour )<br>13:00 - 14:30 (1.5 Hour ) |
|                                                                                                    | Business Mathematics and Statistics<br>IT Applications for Business<br>e of any further queries please do not hesitate<br>s sincerely,      | e to contact the college at 2 | 26/12/2024<br>30/12/2024<br>24730416 / 418 / 419. | 09:00 - 11:30 (2.5 Hour )<br>13:00 - 14:30 (1.5 Hour ) |
|                                                                                                    | Business Mathematics and Statistics IT Applications for Business e of any further queries please do not hesitate sincerely,                 | e to contact the college at 2 | 26/12/2024<br>30/12/2024<br>24730416 / 418 / 419. | 09:00 - 11:30 (2.5 Hour )<br>13:00 - 14:30 (1.5 Hour ) |
|                                                                                                    | Business Mathematics and Statistics<br>IT Applications for Business<br>of any further queries please do not hesitate<br>sincerely,          | e to contact the college at 2 | 26/12/2024<br>30/12/2024<br>24730416 / 418 / 419. | 09:00 - 11:30 (2.5 Hour )<br>13:00 - 14:30 (1.5 Hour ) |
|                                                                                                    | Business Mathematics and Statistics<br>IT Applications for Business<br>of any further queries please do not hesitate<br>sincerely,          | e to contact the college at 2 | 26/12/2024<br>30/12/2024<br>24730416 / 418 / 419. | 09:00 - 11:30 (2.5 Hour )<br>13:00 - 14:30 (1.5 Hour ) |
|                                                                                                    | Business Mathematics and Statistics IT Applications for Business e of any further queries please do not hesitate sincerely,                 | e to contact the college at 2 | 26/12/2024<br>30/12/2024<br>24730416 / 418 / 419. | 09:00 - 11:30 (2.5 Hour )<br>13:00 - 14:30 (1.5 Hour ) |
|                                                                                                    | Business Mathematics and Statistics         IT Applications for Business         e of any further queries please do not hesitate sincerely, | e to contact the college at 2 | 26/12/2024<br>30/12/2024<br>24730416 / 418 / 419. | 09:00 - 11:30 (2.5 Hour )<br>13:00 - 14:30 (1.5 Hour ) |
|                                                                                                    | Business Mathematics and Statistics<br> IT Applications for Business<br>e of any further queries please do not hesitate<br>sincerely,       | e to contact the college at 2 | 26/12/2024<br>30/12/2024<br>24730416 / 418 / 419. | 09:00 - 11:30 (2.5 Hour )<br>13:00 - 14:30 (1.5 Hour ) |
|                                                                                                    | Business Mathematics and Statistics IT Applications for Business se of any further queries please do not hesitate s sincerely,              | e to contact the college at 2 | 26/12/2024<br>30/12/2024<br>24730416 / 418 / 419. | 09:00 - 11:30 (2.5 Hour )<br>13:00 - 14:30 (1.5 Hour ) |

12:51:21 PM

Page 1 of 1

19-Dec-2024